## **CREACIÓN DE CAJEROS – PLATAFORMA ADMINISTRATIVA**

|                            | - SOMOS -<br>puntored +<br>entre todos, damos más | ( <b>(</b> ))          |
|----------------------------|---------------------------------------------------|------------------------|
| pago de<br>servicios       | Usuario<br>Clave<br>Envicer                       | recargas y<br>paquetes |
| remesas<br>internacionales | Ingreso a la plataforma administrativa.           | e-commerce             |

1. Se debe ingresar a la plataforma administrativa por medio del enlace <u>https://www.cxr.com.co/cxrsys/</u>

- 2. Dirigirse a la opción Administración Cliente OTP creación de red.
- 3. Se enviara un correo con el código de seguridad al correo registrado en puntored

| ADMINISTRACION                                                                    |    | OTP Creación de red                                                                                                    |
|-----------------------------------------------------------------------------------|----|----------------------------------------------------------------------------------------------------|
| ADMINISTRACIÓN ALIADO CUENTES USUARIOS WEB OTP CREACIÓN DE RED CONSULTA Y EDICIÓN | 3  | Se enviaron instrucciones al correo electrónico y celular<br>que tiene usted registrado, por favor verifique y<br>registre el código enviado para continuar |
| CODIGO DE BARRAS BOLSILLOS                                                        |    | Registre el código envíado: CONFIRMAR                                                                                                    |
| REPORTES                                                                          |    |                                                                                                    |
| REPORTES                                                                          | от | IP Creación de red                                                                                                    |

- 4. Ingresar a la opción administración aliado creación de cajeros
- 5. En el cuadro de dialogo que se despliega se debe seleccionar en la opción nivel "punto de atención"

| Administración               |              | Criter              | o de busqueda      |            |   |
|------------------------------|--------------|---------------------|--------------------|------------|---|
| ) ADMINISTRACIÓN ALIADO 🔫    |              | chicho de bosqueda  |                    |            |   |
| → ACTIVAR INACTIVAR RED      | All set      |                     | ID cliente         |            |   |
| 🕒 CREACIÓN ALIADO ESTANDAR   | Nivel        | PUNIO DE ATENCIÓN V | ID Cliente         |            |   |
| EDICION DE CEDULAS           | Nombres      |                     | Apellidos          |            |   |
| 🕒 CREACIÓN PUNTO DE ATENCIÓN | Razón Social |                     | Teléfono           |            |   |
| → CONSULTA DE SALDOS         | Etado        | Seleccione 🔻        | Estado Postulación | Seleccione | ۲ |
| → ASIGNACIÓN DE APLICATIVOS  |              |                     | Buscar             |            |   |
| 🕒 CREACIÓN DE CAJEROS 🔫      |              |                     |                    |            | 1 |
| 🕣 EDICIÓN ALIADO ESTANDAR    |              |                     |                    |            |   |
| USUARIOS WEB                 |              |                     |                    |            |   |
| ASIGNACIÓN DE DISPOSITIVOS   |              |                     |                    |            |   |

6. Dirigirse al final y seleccionar la opción "VER"

| Razón Social           | Perfil                 | Teléfono(s)          | Estado                 | Cupo Disponible | Red          | Cajeros |
|------------------------|------------------------|----------------------|------------------------|-----------------|--------------|---------|
| S FERRETERIA PINTULACA | EDICION PUNTO DE VENTA | 7357031 - 3105701142 | 31 - 3105701142 ACTIVO |                 | 2 Terminales | Ver     |
|                        |                        |                      |                        |                 |              |         |
|                        |                        |                      |                        |                 | /            |         |
|                        |                        |                      |                        |                 |              |         |

7. Se debe diligenciar los datos en el cuadro que se encuentra al final.

|                   |              | CREAR CAJERO        |  |
|-------------------|--------------|---------------------|--|
| Tipo de Documento | Seleccione T | Número de Documento |  |
| Nombres           |              | Apellidos           |  |
| Email             |              | Confirmar Email     |  |
| Clave             |              |                     |  |

Nota: El código de autorización llegará al correo que está registrado al usuario de ingreso de la plataforma CXR

8. Ingrese el código de autorización y oprima la opción "Crear"

| 'ipo de Documento | CC 🔹                     | Número de Documento | 1089998440               |
|-------------------|--------------------------|---------------------|--------------------------|
| Nombres           | Juan Camilo              | Apellidos           | Barrera S.               |
| Email             | juan.barrera@puntored.co | Confirmar Email     | juan.barrera@puntored.co |
| Clave             | •••••                    |                     |                          |

9. En la parte inferior podrá visualizar el cajero creado con éxito.

| _ |          |                     |                     |             | 9 Tipe 4 Iournee 1<br>1 e124 0 1 1 1 1 1 1 1 1 1 1 1 1 1 1 1 1 1 1 | or i horen one of a fail fail fail fail fail fail fail f | Unaria Oren Black Biller<br>Lantarenat Autor a Biller | inner fö. antällor (kn.) |          |        |             |                   |
|---|----------|---------------------|---------------------|-------------|--------------------------------------------------------------------|----------------------------------------------------------|-------------------------------------------------------|--------------------------|----------|--------|-------------|-------------------|
|   | ID       | Tipo de Documento N | lúmero de Documento | Nombres     | Apellidos                                                          | Email                                                    | Usuario                                               | Clave                    | Estado   | Editar | Generar Pin | Restablecer Clave |
|   | 1 472243 | CC 🔻                | 1082889440          | JUAN CAMILO | BARRERA S.                                                         | juan.barrera@puntored.co                                 | juanbarrera7                                          |                          | Activo 🔻 | Editar | ENVIAR PIN  |                   |